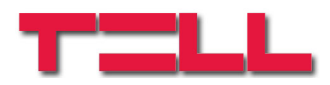

## GM-900 GSM/GPRS modem

# Alkalmazási útmutató

S900 B09 és újabb modul verziókhoz Dokumentum verzió: 1.2 2012.09.05

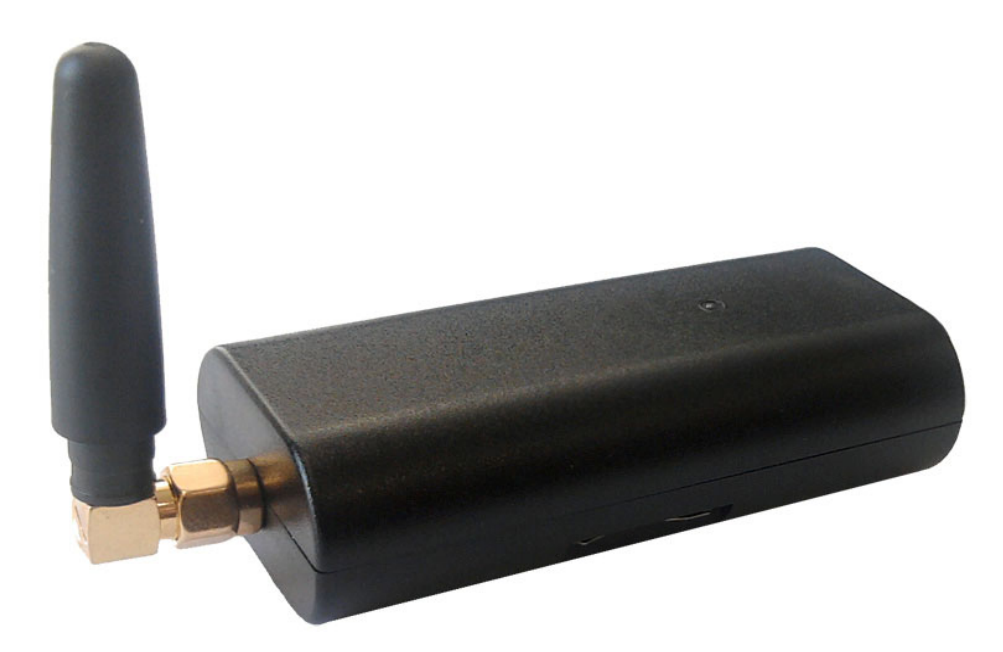

#### ► Jellemzők:

- USB csatlakozás
- GSM adatátvitel
- GPRS adatátvitel
- BELL 103/v.21 kommunikáció

#### Alkalmazások:

- T.E.L.L. gyártmányú termékek távprogramozása
- GSM Adapter Mini, GSM Line Pro5, vagy GPRS Adapter kommunikátorral GSM/GPRS hálózatra illesztett (Paradox, DSC, Crow stb.) riasztóközpontok távprogramozása

### TARTALOMJEGYZÉK

| 1 | ΑG   | GM-900 modem alapvető funkciói                                   | 3  |
|---|------|------------------------------------------------------------------|----|
| 2 | Αm   | nodem használata során alkalmazott szoftverek                    | 3  |
| 3 | Szo  | oftver telepítése                                                | 3  |
| 4 | Αm   | nodem üzembe helyezése                                           | 3  |
| 5 | BEL  | LL 103 távprogramozás GSM adatátvitellel                         | 4  |
|   | 5.1  | Szükséges eszközök, programok                                    | 4  |
|   | 5.2  | A GSM Line Pro5 modulon szükséges beállítások                    | 4  |
|   | 5.3  | A GSM Adapter Mini és GPRS Adapter modulon szükséges beállítások | 4  |
|   | 5.4  | A GPRS Adapter modulon szükséges beállítások                     | 4  |
|   | 5.5  | Előkészületek a távprogramozáshoz                                | 5  |
|   | 5.6  | Hibaelhárítás                                                    | 6  |
|   | 5.6. | .1 Espload program beállítása                                    | 6  |
|   | 5.6. | .2 WinLoad program beállítása                                    | 7  |
| 6 | ΑT   | .E.L.L. Kft által gyártott eszközök távprogramozása              | 8  |
| 7 | LED  | D jelzések                                                       | 11 |
| 8 | Тес  | nikai adatok                                                     | 11 |
| 9 | A cs | somagolás tartalma                                               | 11 |
|   |      |                                                                  |    |

# 1 A GM-900 modem alapvető funkciói

- A T.E.L.L. Kft által gyártott GSM Pager2, GSM Pager3, GSM Pager3 Z6, GSM Gate Control, GSM/GPRS ProCom, GSM/GPRS easyAID eszközök, valamint a GSM Ultimate riasztóközpont távmenedzselése GSM adathívással (CSD).
- A GSM Adapter *Mini*, GPRS Adapter és GSM Line Pro5 kommunikátorokhoz kapcsolt Paradox, DSC, Crow stb. riasztóközpontok távmenedzselése GSM adathívással, BELL 103/v.21 kommunikációval.

## 2 A modem használata során alkalmazott szoftverek

- A T.E.L.L. által gyártott eszközökhöz alkalmazható remoter programok
- VirtualModem.exe (CD-n mellékelve)
- A Paradox, DSC, stb. központokhoz ajánlott programozó szoftverek (Espload, WinLoad, BabyWare, DLS, stb.)

## 3 Szoftver telepítése

A modem használatához szükséges illesztő programot és szoftvert a mellékelt CD tartalmazza. A CD behelyezés után a telepítő automatikusan elindul. A folyamat során válassza ki a GM-900 Modem telepítését. Amennyiben a telepítés valamilyen oknál fogva nem indul el automatikusan, akkor indítsa el a CD-ről a **setup.exe** állományt. A setup.exe által telepítendő VirtualPort illesztő **32 és 64 bites Windows XP és Windows 7** operációs rendszerre telepíthető.

## 4 A modem üzembe helyezése

- A GSM adathívás létrejöttéhez szükséges mind a GM-900 modemben, mind az elérni kívánt eszközben olyan SIM kártya alkalmazása, amely alkalmas GSM adathívás (CSD szolgáltatás) kezelésére.
- A SIM kártyán tiltsa le a PIN kód kérését, majd tolja be a modembe kattanásig az ábrán látható módon:

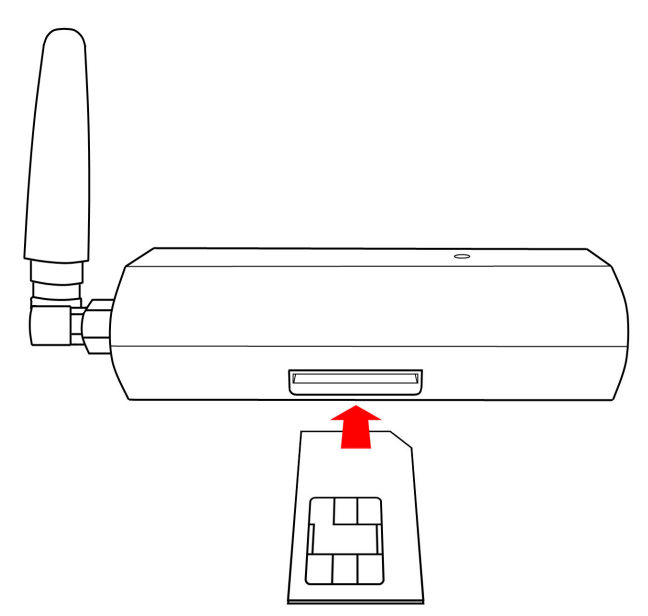

SIM kártya eltávolítása: nyomja meg kattanásig befelé a SIM kártya kilógó részét, engedje el, majd húzza ki a foglalatból.

- A mellékelt GSM antenna legyen csatlakoztatva a modemhez.
- Indítsa el a használni kívánt programozó szoftvert és válassza ki a modemes kapcsolódási lehetőséget.
- Csatlakoztassa a modemet a PC valamely USB portjához, majd várjon, amíg a modem kapcsolódik a GSM hálózatra (ellenőrizze a LED jelzést). A modem használata során más USB-s TELL terméket ne csatlakoztasson a PC-hez!
- A modemhez mellékelt antenna normál vételi körülmények mellett jó átvitelt biztosít. Rossz vételi viszonyok mellett nagyobb nyereségű GSM antenna alkalmazása válhat szükségessé. A modem szabványos SMA-F antennacsatlakozó aljzattal van ellátva.

# 5 BELL 103 távprogramozás GSM adatátvitellel

### 5.1 Szükséges eszközök, programok

- GSM Line Pro 5, (v1.10 vagy frissebb firmware-el ellátva), GSM Adapter *Mini*, vagy GPRS Adapter
- Modul programozó szoftver (remoter) : GSM Line Pro 5 (v1.03 BELL), GSM Adapter *Mini*, GPRS Adapter
- GSM modem (TELL GM-900, vagy GT64)
- VirtualModem.exe (v1.10 vagy frissebb) program
- A riasztó gyári távprogramozó szoftvere pl. Espload, WinLoad, BabyWare, DLS stb. (legfrissebb változatok használata ajánlott)
- A modemben és az eszközben lévő SIM kártyának támogatnia kell a GSM adathívás (CSD) küldés / fogadás szolgáltatást.

### 5.2 A GSM Line Pro5 modulon szükséges beállítások

- A GSM Line Pro5 programozó szoftver v1.03 BELL változatában, a "Paraméterek beállítása/Adatok szerkesztése" lapon található egy "Bell 103" fül. Ebben az ablakban engedélyezheti, hogy minden bejövő adathívást engedélyez a távprogramozáshoz, vagy csak az itt megadott számokat.
- Ha a riasztón visszahívásos távprogramozás van beállítva, akkor itt meg kell adnia azt a telefonszámot amelyet a riasztó vissza fog hívni és jelölje be a "BELL 103 visszahívás engedélyezése" funkciót.
- Töltse át a modulba ezeket az új beállításokat.

### 5.3 A GSM Adapter *Mini* és GPRS Adapter modulon szükséges beállítások

- Az Adapter *Mini* programozó szoftverben a "Paraméterek beállítása" lapon található egy "BELL 103" fül. Ebben az ablakban engedélyezheti a bejövő adathívás fogadást minden telefonszámra, vagy csak az itt megadott számokra.
- Ha a riasztón visszahívásos távprogramozás van beállítva, akkor itt meg kell adnia azt a telefonszámot, amelyet a riasztó vissza fog hívni és jelölje be a "BELL 103 visszahívás engedélyezése" funkciót.
- Töltse át a modulba ezeket az új beállításokat.

### 5.4 A GPRS Adapter modulon szükséges beállítások

- A GPRS Adapter programozó szoftverben a "Paraméter beállítások" lapon található egy "BELL 103" fül. Ebben az ablakban engedélyezheti a bejövő adathívás fogadást minden telefonszámra, vagy csak az itt megadott számokra.
- Töltse át a modulba ezeket az új beállításokat.

#### 5.5 Előkészületek a távprogramozáshoz

- Helyezze a SIM kártyát a GM-900 modembe.
- Csatlakoztassa a modemet a számítógép USB portjához.
- Indítsa el a VirtualModem.exe programot.

| TELL Virtual Modem v1.40                              | x    |  |  |  |  |
|-------------------------------------------------------|------|--|--|--|--|
| Fizikai soros port (GT64 modem)                       |      |  |  |  |  |
| COM4 🗨 GT64 modem teszt / Inicializá                  | ilás |  |  |  |  |
| Virtuális sorosport                                   |      |  |  |  |  |
| COM10 💌 Virtuális port létrehozása                    |      |  |  |  |  |
| BELL103 mode<br>© Standard<br>© Bosch V21<br>© DS7400 |      |  |  |  |  |
| 🗖 Soros vezérlőjelek figyelmen kívül hagyása          |      |  |  |  |  |
| Adatok továbbítás késleltetve, csomagonk              | ént  |  |  |  |  |
| Részletek >>                                          | épés |  |  |  |  |
| 6                                                     |      |  |  |  |  |

- Első indításkor a program automatikusan telepíti a szükséges virtuális soros portot.
- A program nyelvét a jobb alsó sarokban található zászló ikonokkal választhatja ki.
- Válassza ki a soros portot amelyre a modemet csatlakoztatta (fizikai soros port).
- A "GT64 modem teszt / Inicializálás" gomb megnyomásával ellenőrizze a PC és a modem kapcsolatát.
- Válasszon egy eddig nem használt COM port sorszámot a létrehozandó virtuális soros port számára.
- DOS alapú távprogramozó szoftver esetén (pl. Espload) COM4 vagy az alatti sorszámot válasszon.
- Nyomja meg a "Virtuális port létrehozása" gombot.
- Egyes riasztóközpontok kommunikációja eltér a normál BELL103 szabványtól. Ehhez készült a Bosch V21, valamint a DS7400 opció. Amennyiben ilyen riasztóközpontot próbál távprogramozni és "Standard" üzemmódban huzamosan kapcsolódási problémát tapasztal, úgy válassza ki a megfelelő BELL103 módot (Bosch V21 vagy DS7400).
- Telenor M2M SIM kártya hívása esetén a riasztó programozó szoftverében, a modem finombeállításainál, az inicializáló parancsokhoz adja hozzá a következő paramétert: +CBST=71,0,1
- Indítsa el a riasztó saját távprogramozó szoftverét (pl. Espload).
- A riasztó szoftverének modem beállításaiban a modem soros portjának a létrehozott virtuális soros port sorszámát válassza.
- Modemként az eddigi tapasztalatok szerint bármilyen típus kiválasztható. Ha valamilyen oknál fogva mégis hibát tapasztal, válasszon másik modem típust. PI. az Espload programot a lent látható ábra szerint állítsa be.)
- Ezt követően a távprogramozó szoftverrel a vezetékes BELL 103 modem használatával azonos módon végezheti a távprogramozást.
- A VirtualModem programnak a távprogramozás ideje alatt végig futnia kell, csak a riasztó távprogramozó szoftverének bezárása után törölje a létrehozott virtuális soros portot a "Virtuális port törlése" gomb megnyomásával, ezt követően bezárhatja a programot.

#### 5.6 Hibaelhárítás

- Ha a távprogramozás valamilyen oknál fogva nem indul el, akkor a VirtualModem programban a "GT64 modem teszt / Inicializálás" gomb segítségével újra inicializálható a GM-900, vagy GT64 modem.
- A részletek ablakban ellenőrizhető a fizikai és a soros port működése. A részletek ablak a "Részletek >>" gombbal nyitható meg.
- Bizonyosodjon meg arról, hogy a modemben használt, valamint a GSM Line Pro 5, a GSM Adapter *Mini*, vagy a GPRS Adapter modulban levő SIM kártya adathívás fogadására (CSD) alkalmas (kérdezze meg a kártya GSM szolgáltatóját).
- Ha valamilyen más gyártótól származó virtuális portot használó programot szeretne a számítógépén futtatni és annak működésében hibát tapasztal, akkor a "VirtualModem.exe" által feltelepített virtuális soros portot a "VSRemove.exe" programmal távolíthatja el.
- Ha az adatátvitelben gyakran tapasztal hibát, akkor a riasztó saját távprogramozó szoftverében állítsa a modem válaszidejét magasabb értékre.

#### 5.6.1 Espload program beállítása

Példa az Espload program beállítására:

| 💽 Espload 3.43                                                                                                    |                                                                                                    |  |  |
|----------------------------------------------------------------------------------------------------|----------------------------------------------------------------------------------------------------|--|--|
| Modem + Printer Configuration                                                                                                    |                                                                                                    |  |  |
| MODEM SET-UP<br>Communication port<br>I/O Address<br>IRQ<br>Interrupt vector<br>Dialing method<br>Ans. machine hang-up delay<br>Delay before 2nd dial<br>Dialing condition<br>Modem speaker control<br>Modem speaker volume<br>Number of rings<br>Modem speed<br>External or internal modem<br>Modem type/initialization<br>Modem suffix<br>Parallel printer port<br>Printer initialization | [Com4]<br>[Default ]<br>[Default ]<br>[DfmF ]<br>[ 11] Seconds<br>[ 7] Seconds<br>[ 7] Seconds<br>[Blind dial ] Delay [ 3] Seconds<br>[On until connection]<br>[Medium]<br>[ 1]<br>[Customize] [ 1]<br>[Internal]<br>[Boca 14.4 Kb] [E0Q0V0 ]<br>[ ]<br>[ ]<br>[Lpt1]<br>[ |  |  |
| ESC-Exit F4-Modem test                                                                                                    |                                                                                                    |  |  |

## 5.6.2 WinLoad program beállítása

Példa a WinLoad program beállítására:

| Kapcsolat beállítások                                                                                  |                                                  |
|----------------------------------------------------------------------------------------------------|--------------------------------------------------|
| Modem kapcsolat   Közvetlen kapcsolat                                                                  | Memóriakulcs GSM/GPRSModem                       |
| COM port-                                                                                              |                                                  |
| СОМ10                                                                                                  |                                                  |
| Támogatott modemek                                                                                     |                                                  |
| HAYES ACCURA 144 + FAX 144 Extern                                                                      | al 🔽                                             |
| Modem teszt                                                                                            | Bövtett                                          |
| Windows Telefon & Modem opciók                                                                         | Bezár Mégse                                      |
| Bővített modem beállítás, COM 0 :                                                                      |                                                  |
| Általános AT parancsok Eredmény kódok                                                                  | 1                                                |
| Forditott parancs<br>(* ;ATA<br>C R                                                                    | Hívási folyamat                                  |
| <ul> <li>Tárcsázási állapot</li> <li>( Vár tárcsahangra</li> <li>C Vaktárcsázás (ADP1-gyel)</li> </ul> | Tárcsázási mód<br><pre></pre>                    |
|                                                                                                    | Hívás várakozás<br>Tiltva *70;                   |
| Csörög mielőtt bejövő hívásra válaszol                                                                 | Hívás megszakítás, ha nincs csatl. (Mp)után      |
| Hangszóró<br>C Mindig Kl<br>C Átviteljelzőig BE<br>C Mindig BE<br>C Tárcsázáskor Kl, átviteljelzőig BE | Hangerő<br>Halk 1<br>Halk 2<br>Közepes<br>Hangos |
| Windows Telefon & Modem opciók                                                                         | Bezár Mégse                                      |
| vített modem beállítás, COM 0 :                                                                        |                                                  |
| Általános AT parancsok Eredmény kódok                                                                  |                                                  |
| Modem beállítasa mint                                                                                  |                                                  |
| ·                                                                                                    | Init String 1:                                   |
|                                                                                                    | Z                                                |
|                                                                                                    | Init String 2:                                   |
|                                                                                                    | E0 Q0 X4                                         |
|                                                                                                    | Init String 3:                                   |
|                                                                                                    | 31-120 39=1 3 12=00                              |
|                                                                                                    | Init String 4:                                   |
|                                                                                                    | 010-200                                          |
|                                                                                                    | Int String 5:                                    |
|                                                                                                    | Tolonor M2M SIM costion                          |
| 6000 AT parancs max. késleltetés (ms):                                                                 | Telenor MZM SIM eseten                           |
| 20 Késleltetés AT parancs karakterek között (m                                                         | s)                                               |
| Windows Telefon & Modem opciók                                                                         | Bezár Mégse                                      |
|                                                                                                    |                                                  |

# 6 A T.E.L.L. Kft által gyártott eszközök távprogramozása

- 1. A TELL modulok távprogramozásához NEM kell használni a VirtualModem.exe programot, az kifejezetten csak a vonalillesztő modulokhoz csatlakoztatott riasztóközpontok BELL103-on keresztüli távprogramozásához szükséges!
- 2. Nyissa meg az eszközhöz ajánlott Remoter programot
- 3. Válassza ki a soros portot amelyre a GM-900, vagy GT64 modemet csatlakoztatta:

Példa: GSM Pager3 esetében:

| GSM Pager3 v1.2 | 13              |                        | - + <u>-</u>                             |
|-----------------|-----------------|------------------------|------------------------------------------|
| Kapcsolat       | Modul státusz   | Paraméter beállítások  | , <b>(</b>                               |
|                 | •               |                        |                                          |
| <b>~</b>        | USB kábel s     | egítségével kapcsolód  | ik a számítógép a modulhoz               |
|                 | Modemes ka      | pcsolaton keresztül ka | pcsolódjon a program egy távoli modulhoz |
|                 | Kiválasztott so | oros port:             |                                          |
|                 | USB Se          | rial Port (COM4)       |                                          |
|                 | Soros p         | oort kiválasztása 🖌    |                                          |
|                 |                 |                        |                                          |
|                 | Modul hívószá   | ima:                   |                                          |
|                 |                 |                        |                                          |
|                 | -               |                        |                                          |
|                 | Modemes k       | apcsolat létrehozása   |                                          |
|                 | Modemes         | kapcsolat bontása      |                                          |
|                 |                 |                        | Részletek ablak törlése                  |
|                 |                 |                        | Programfrissítések keresése              |
|                 |                 |                        |                                          |

GSM Gate Control esetében:

GSM Ultimate és GSM Pager2 esetében:

| Gate Control Remoter 2.4   | 💱 GSM-Ultimate v1.34 (dv.2) 🔳 🗖 🔀                        |  |
|----------------------------|----------------------------------------------------------|--|
| T.E.L.L.                   | Soros port kiválasztása <b>Kommunikációs port (COM2)</b> |  |
| SOFTWARE HUNGARIA KFT.     | Soros kapcsolat létrehozása                              |  |
|                            | Soros kapcsolat bontása                                  |  |
| Modemes kapcsolat          | Telepítői kód megadása                                   |  |
| Soros port: COM2 Kiválaszt | IP cím megadása távoli eléréshez                         |  |
| Telefonszám:               | TCP/IP jelszó:                                           |  |
| Tárcsázás Vonal bontása    | Kapcsolódás Szétkapcsolás                                |  |

4. Adja meg a remoter program megfelelő helyén az elérni kívánt eszköz hívószámát és ha szükséges, a telepítői kódját:

| Példa: GSM Pager3 esetében:         |                 | GSM Ult<br>GSM Pager                    | imate és<br>2 esetében:       |
|-------------------------------------|-----------------|-----------------------------------------|-------------------------------|
| Kiválasztott soros port:            |                 | Soros kapc:                             | solat bontása                 |
| USB Serial Port (COM4)              |                 | Telepítői kód megad                     | ása                           |
| Soros port kiválasztása             |                 | IP cím megadása távo                    | li eléréshez                  |
| Modul hívószáma:                    |                 | TCP/IP jelszó:<br>Kapcsolódás           | Szétkapcsolás                 |
|                                     |                 | Telefonszám megadás<br>063              | a távoli eléréshez:           |
| Modemes kapcsolat létrehozása       |                 | Tárcsázás                               | Vonal bontás                  |
| Modemes kapcsolat bontása           | Kapcs           | olódás előtt kell a                     | a kódot megadni 🗲             |
| Jelszó                              |                 |                                         |                               |
| Adja meg a modulhoz tartozó jelszót | → Kapcs<br>és e | olódás után jelen<br>ekkor kell a kódot | iik meg az ablak<br>: megadni |

### GSM Gate Control esetében:

| T.E.L.L.         SOFTWARE HUNGÁRIA KFT.                                                                                                    | Kapcsolódási Jelszó         Kérem adja meg kapcsolódási jelszavát!         1       2       3       4 |
|----------------------------------------------------------------------------------------------------|----------------------------------------------------------------------------------------------------|
| Modemes kapcsolat     Soros port: COM2 Kiválaszt     Telefonszám: 06301234567     Tárcsázás     Vonal bontása                                                                                                    | A kódot kapcsolódás közben<br>kell megadni                                                           |
| Kapcsolat állapota       Kapcsolat állapota       Image: State of the state of the state of the | Kapcsolat állapota         Kapcsolat létrejött!                                                      |

5. Kattintson a tárcsázás vagy a modem kapcsolat létrehozásának gombjára. A "Részletek" ablakban információt kapunk a kapcsolat felépüléséről. A részletek ablak GSM Ultimate esetében főablakon található ">>" gomb megnyomásával nyitható meg.

Példa: GSM Pager3 esetében:

| Techn DTR> 0<br>Techn DTR> 1<br>Techn AT<br>Techn Waitstr: Str: "OK" Timeout:3000<br>Techn "OK" Received in 200ms<br>Port opened<br>Techn ATS0=0<br>Techn Waitstr: Str: "OK" Timeout:500<br>Techn Vaitstr: Str: "OK" Timeout:500<br>Techn Waitstr: Str: "OK" Timeout:500<br>Techn Waitstr: Str: "OK" Timeout:500<br>Techn Waitstr: Str: "OK" Timeout:500<br>Techn Waitstr: Str: "OK" Timeout:500<br>Techn Waitstr: Str: "OK" Timeout:500<br>Techn Waitstr: Str: "OK" Timeout:500<br>Techn "OK" Received in 200ms<br>Techn ATD06301234567<br>Dialing 06301234567<br>Techn "<br>CONNECT 9" Received<br>CONNECT 9" Received<br>CONNECTED<br>Részletek ablak törlése | Soros kapcsolat részletei → ATH TH OK → AT + CFUN=1 AT + CFUN=1 AT + CFUN=1 OK → AT Z ATZ ATZ ATZ ATZ ATA AT AT AT AT AT DK → ATBD2 ATBD2 ATBD2 ATBD2 OK ATD06301234567 CONNECT 9600 PwDOK PwDOK PwDOK |                |
|----------------------------------------------------------------------------------------------------|----------------------------------------------------------------------------------------------------|----------------|
|                                                                                                    | Ablak törlése AT                                                                                                    | Ablak bezárása |

GSM Gate Control esetében a kapcsolat felépülését folyamatosan mutatja a program, lépésről lépésre.

- 6. A kapcsolat létrejötte után ugyanúgy elérhető/használható a remoter összes funkciója mintha a távoli eszköz normál fizikai soros kapcsolatban lenne a PC-vel.
- 7. Miután elvégezte a szükséges beállításokat, a kapcsolat bontásával fejezheti be a kommunikációt.

# 7 LED jelzések

| Zöld folyamatosan világít         | Bekapcsolás folyamatban                   |
|-----------------------------------|-------------------------------------------|
| Zöld gyorsan villog               | Hálózatkeresés                            |
| Zöld kb. 3 másodpercenként villan | Csatlakozva a GSM hálózathoz,<br>üzemkész |

# 8 Technikai adatok

| Tápfeszültség:            | 5V DC                   |
|---------------------------|-------------------------|
| Névleges áramfelvétel:    | 30mA                    |
| Maximális áramfelvétel:   | 500mA                   |
| Működési hőmérséklet:     | -10°C…+60°C             |
| Átviteli frekvencia:      | GSM 900MHz / 1800MHz és |
|                           | GSM 850MHz / 1900MHz    |
| Méretek:                  | 77x37x21 mm             |
| Nettó súly:               | 70g                     |
| Bruttó súly (csomagolva): | 165g                    |
|                           |                         |

# 9 A csomagolás tartalma

- GM-900 modem USB kábellel
- GSM 900MHz /1800MHz antenna
- CD, használati útmutató, garancialevél